# **PRZEWODNIK PO SKLEPIE FFI**

Po otwarciu się strony głównej klikamy Europe

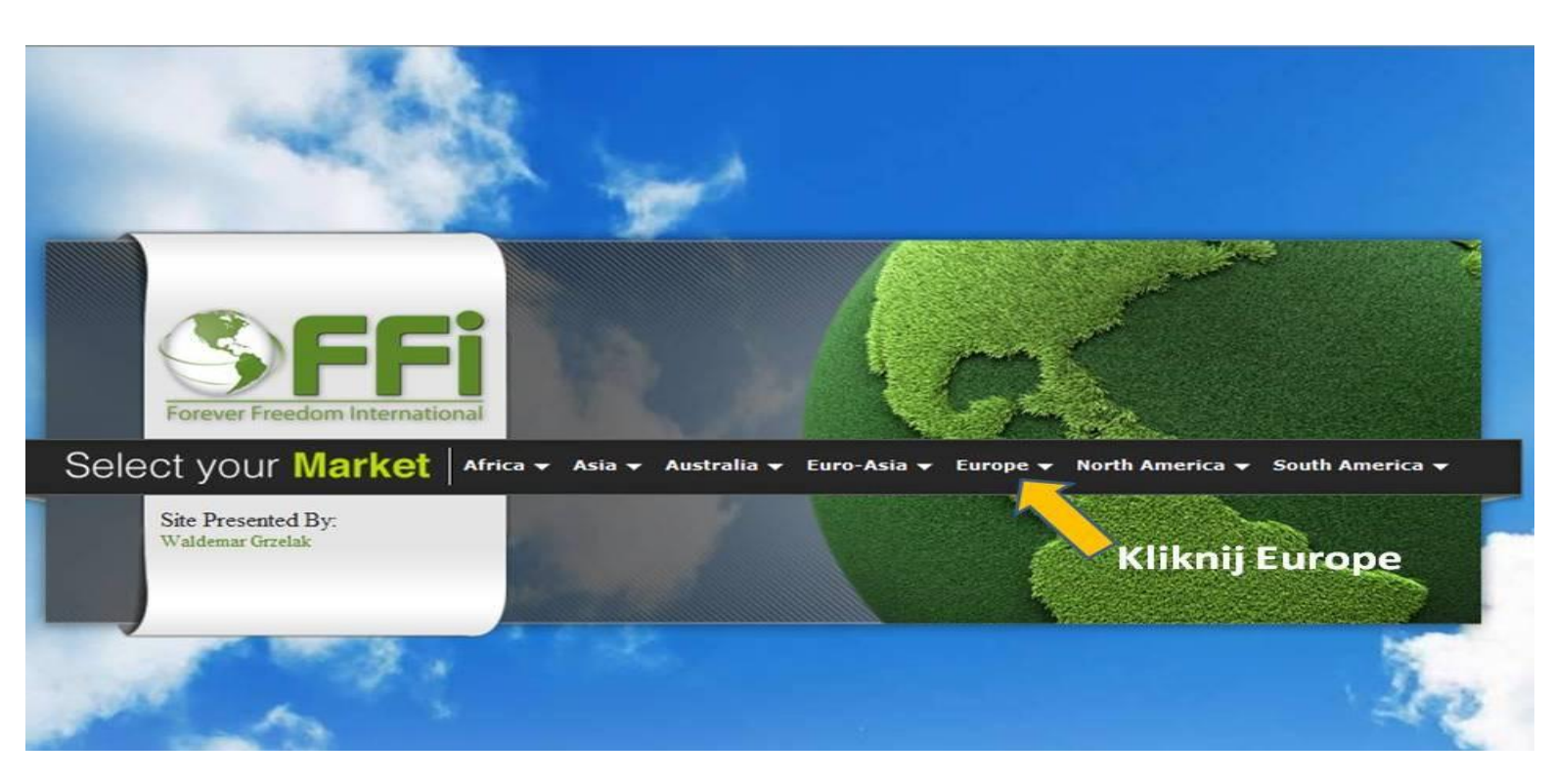

Następnie klikamy Ireland/UE- English

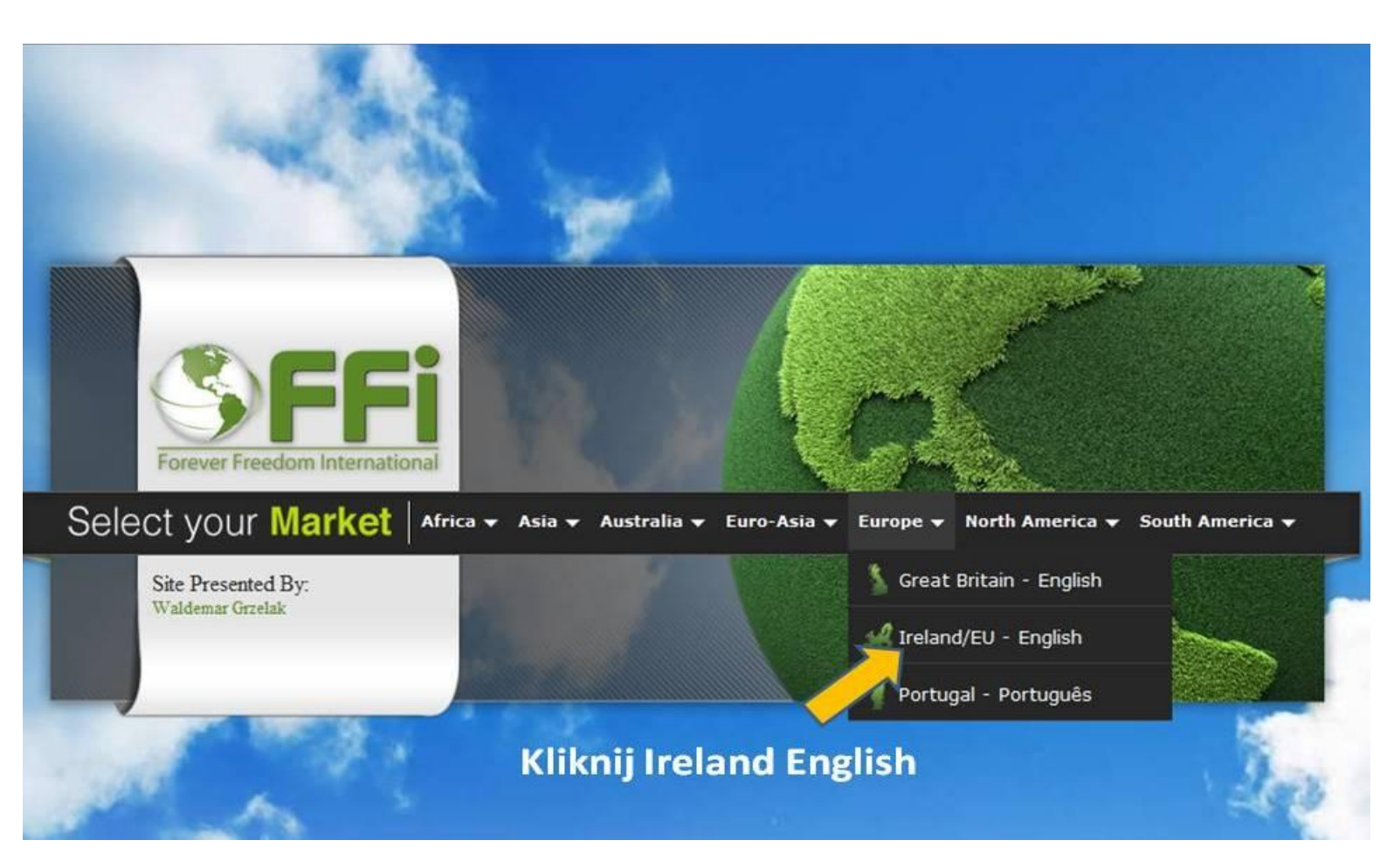

Z rozwijanego menu wybieramy język Polski

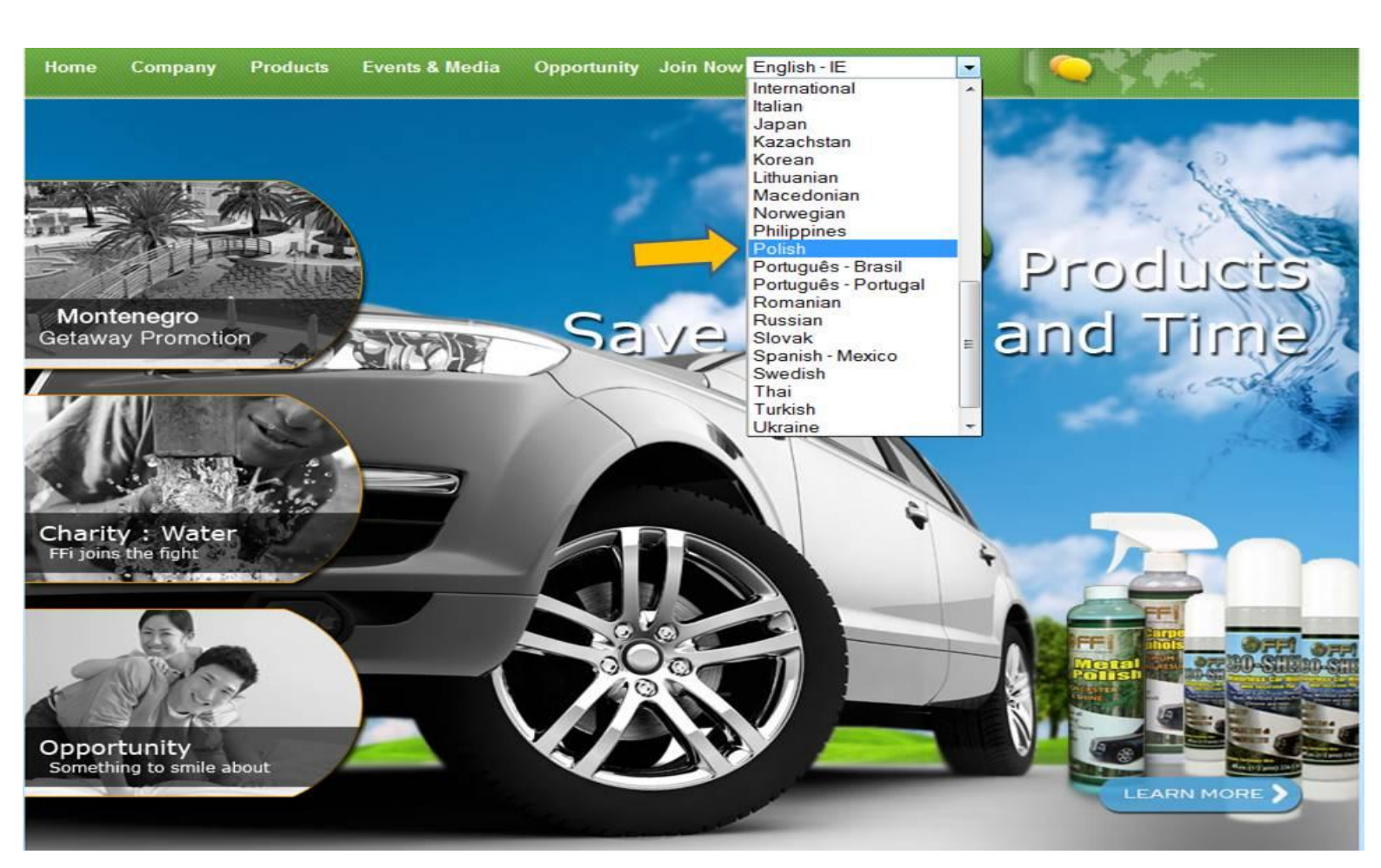

Następnie klikamy przycisk Produkcts

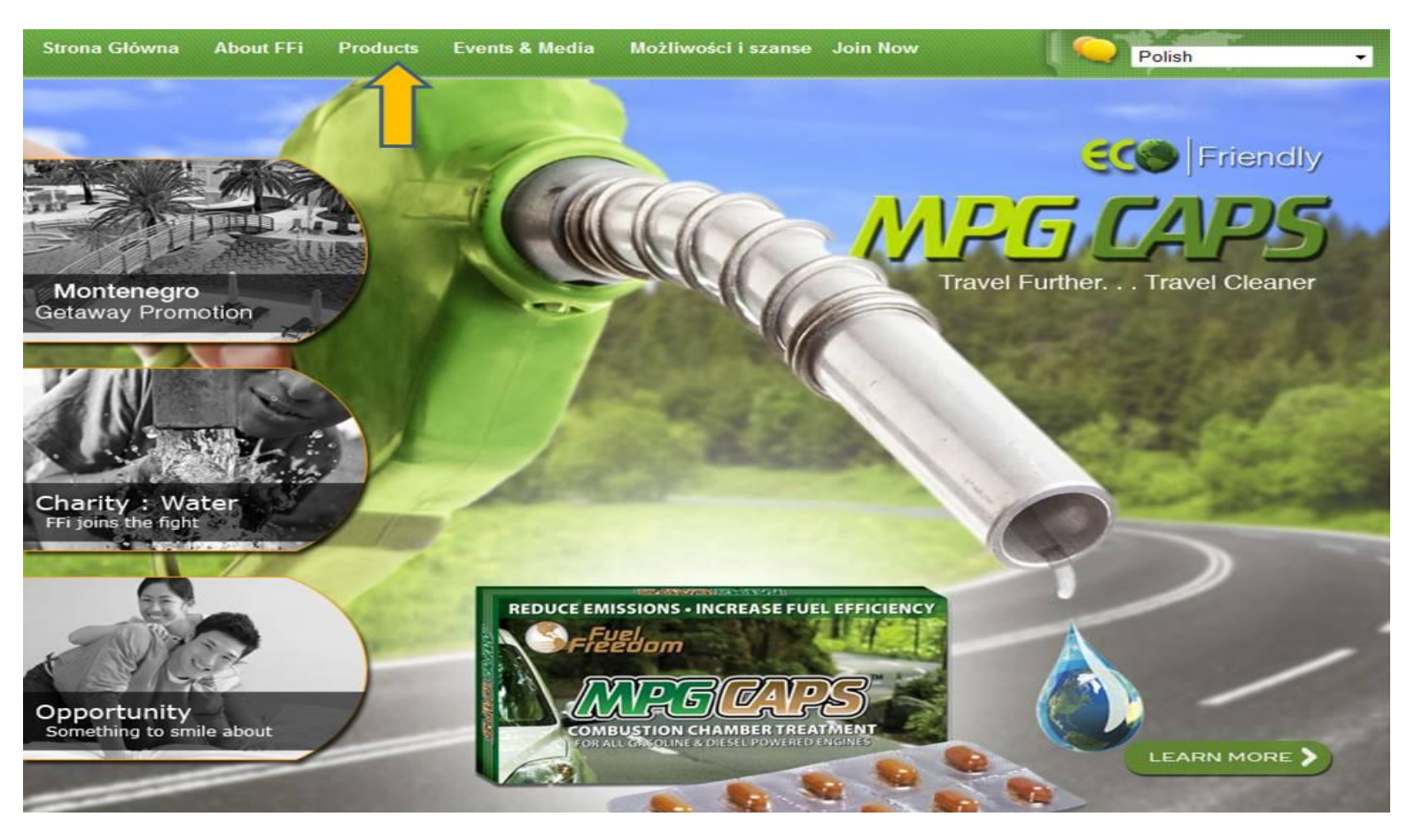

Otwiera nam się sklep z produktami

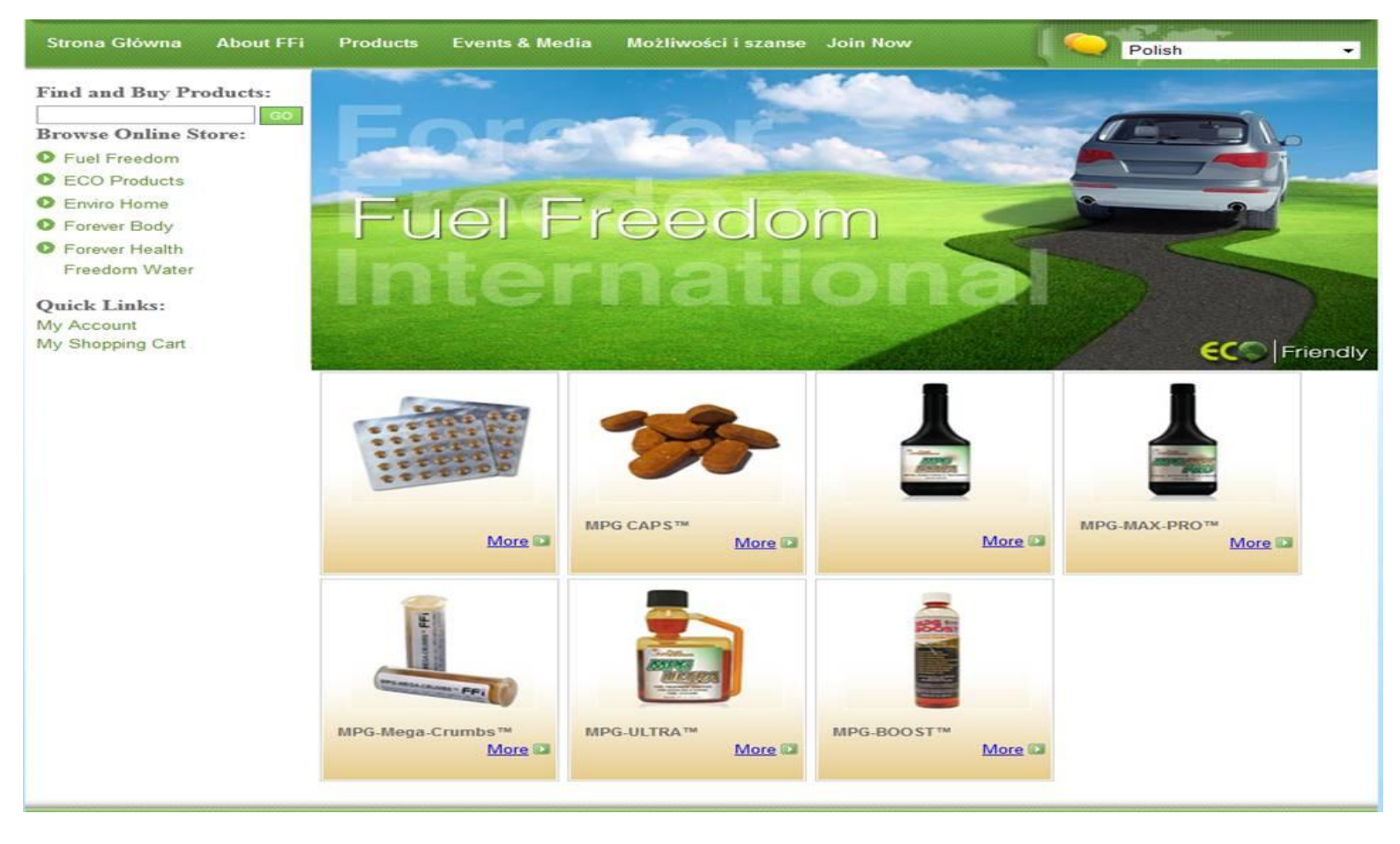

# Klikając interesujący nas produkt otwiera się jego opis, cena oraz koszyk zamówień. Wybieramy ilość sztuk a następnie klikamy zielony klawisz **ADD TO CART**

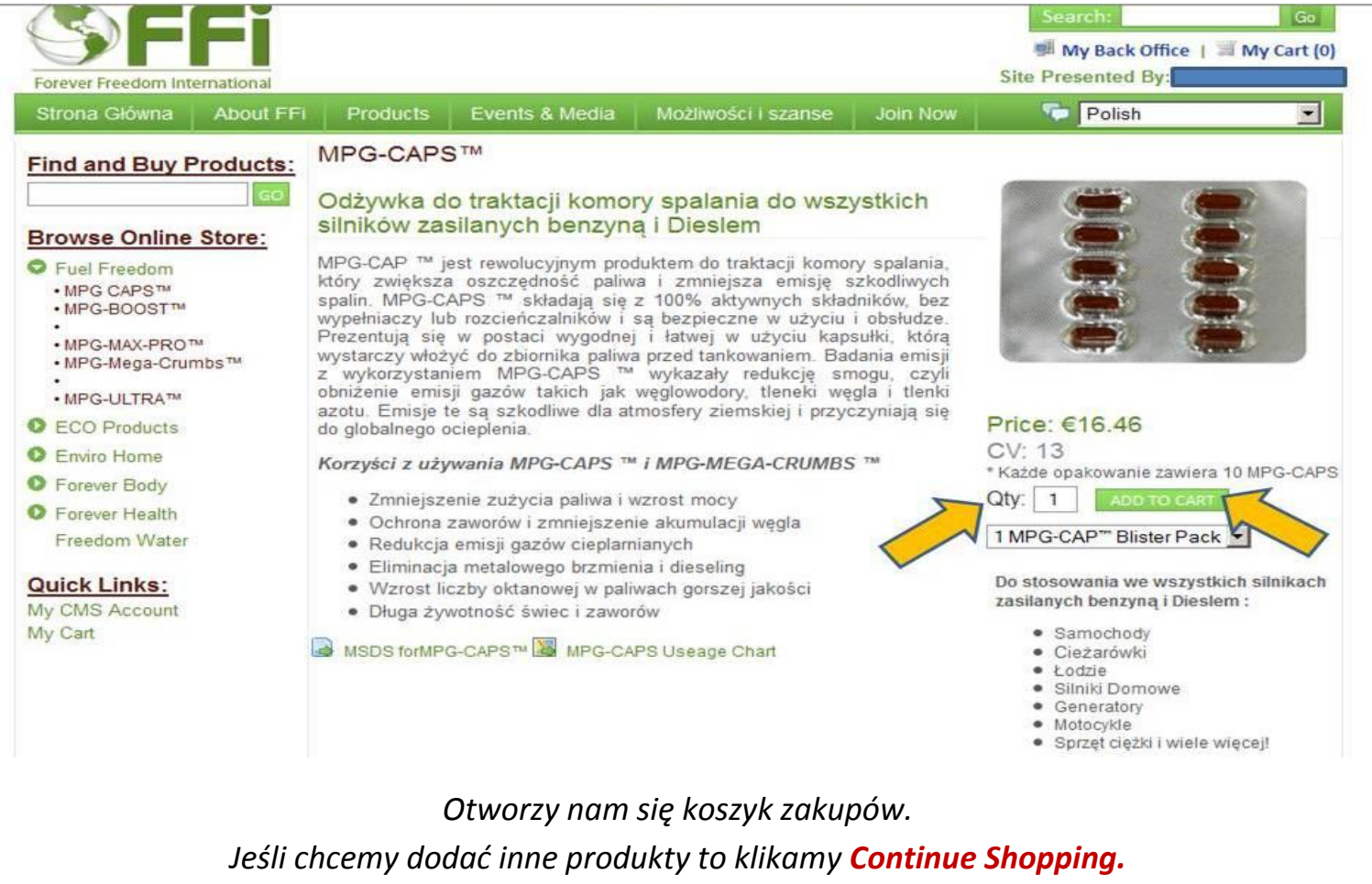

Jeżeli zakończyliśmy już zakupy to klikamy Checkout Now.

| Forever Freedom Int                           | ernational                         |          |                |                     |          | My Back Office<br>Site Presented By: | ce   🗃 My Cart (1) |
|-----------------------------------------------|------------------------------------|----------|----------------|---------------------|----------|--------------------------------------|--------------------|
| Strona Główna                                 | About FFi                          | Products | Events & Media | Możliwości i szanse | Join Now | Polish                               |                    |
| Shipping Info<br>Our Return P<br>Your Privacy | ormation<br>Policy<br>and Security |          |                |                     | c        | Continue Shopping                    | Checkout Now       |
| Product                                       |                                    |          |                | Quan                | tity     |                                      | Sub Total:         |
| 1 MPG-CAP™<br>Artykuł nr. 978                 | Blister Pack                       |          |                | 1                   | Delete   |                                      | €16.46 (EUR)       |
|                                               |                                    |          |                |                     |          |                                      | Update Cart        |

 Sub Total:
 €16.46 (EUR)

 Shipping: Calculated During Checkout
 Tax: Calculated During Checkout

# Następnie pojawi się formularz rejestracyjny dla klienta indywidualnego. Wypełniamy wszystkie pola jak na przedstawionym przykładzie wpisując również hasło i klikamy **Continue**

| Forever Freedom International |                       |                        |                    |                     |                       | DackOnice |
|-------------------------------|-----------------------|------------------------|--------------------|---------------------|-----------------------|-----------|
|                               |                       | Konto Ki               | ionta Dota         | licznogo            |                       |           |
|                               |                       | KOILO KI               | ienta Deta         | licznego            |                       |           |
|                               |                       |                        |                    |                     |                       |           |
| Insta D. C. L.                |                       |                        |                    |                     |                       |           |
| Język: Polish                 | (Iwój język może wyśw | vietlić się jako Angie | elski, až tlumacze | enie dla twojego kr | aju będzie dostępne.) |           |
|                               |                       | WLASCIC                | JEL SKLEPU DETAL   | CZNEGO              |                       |           |
| Właściciel Sklepu Detaliczneg | 0:                    | GRAK                   |                    |                     |                       |           |
|                               |                       | INFORMAC               | JE O KLIENCIE DET  | ALICZNYM            |                       |           |
| Nazwa (Angielski):            |                       | Jan                    |                    |                     | Nowak                 |           |
| Firma (Angielski):            |                       | In                     | nię                | Tytur               | Nazwisko              | Inicially |
|                               |                       | Int                    | formacje o Rachuni | a                   |                       |           |
| Kraj Wysyłki:                 |                       | POLAND                 |                    |                     |                       |           |
| Adres 1:                      |                       | Ul.Śliska 5            |                    |                     |                       |           |
| Adres 2:                      |                       |                        |                    |                     |                       |           |
| Miasto:                       |                       | Kolobrzeg              |                    |                     |                       |           |
|                               | Stan/Prowincja:       | Zachodniopomo          | rskie 💌            |                     |                       |           |
|                               |                       | leśli Inne:            | 1                  |                     |                       |           |
| Kod Pocztowy:                 |                       | 78100                  |                    |                     |                       |           |
| Dane Wysyłki jak do Korespon  | dencji: 🔽             |                        |                    |                     |                       |           |
|                               |                       | INFO                   | ORMACJE KONTAKTO   | )WE                 |                       |           |
| Numer Telefonu:               | 600500300             |                        |                    |                     |                       |           |
| Drugi telefon:                |                       |                        |                    |                     |                       |           |
| Faks:                         |                       |                        |                    |                     |                       |           |
| E-mail:                       | jan@nowak.pl          |                        |                    |                     |                       |           |
|                               |                       |                        | UTWORZ HASLO       |                     |                       |           |
| Utwórz Hasło Konta:           | •••••                 |                        |                    |                     |                       |           |
| Potwierdź hasło:              | •••••                 |                        |                    |                     |                       |           |
|                               |                       |                        |                    |                     |                       |           |
| (Kontynuui) (Anulu            | i)                    |                        |                    |                     |                       |           |
| (And a))                      |                       |                        |                    |                     |                       |           |

Wyświetli się nam potwierdzenie naszych danych.

Jeśli wpisaliśmy jakieś błędne dane to będą one zaznaczone czerwonym drukiem, wtedy klikamy **Return to make Changes** i poprawiamy dane.

Jeśli wszystkie dane będę w kolorze czarnym to klikamy Process My Application!

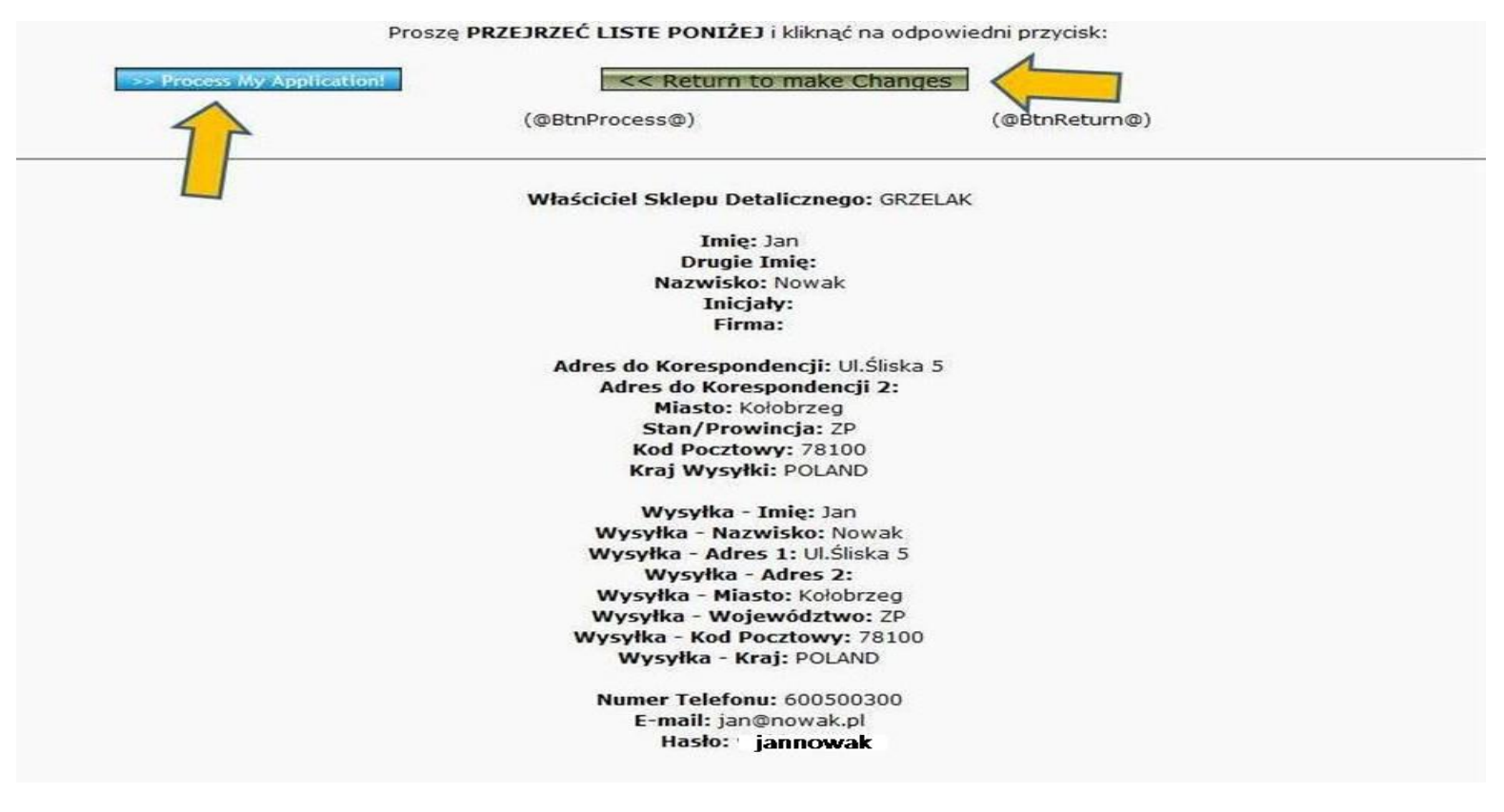

Otworzy nam się kolejny formularz z naszymi danymi do wysyłki. Tu zaznaczamy wskazany poniżej kwadrat i klikamy klawisz **Zatwierdź** 

|                                      | Colle                                                  | ect Information Shipping Billing                                       |
|--------------------------------------|--------------------------------------------------------|------------------------------------------------------------------------|
| Proszę dokładnie spraw               | dzić dane wysyłki. FFI pobierze d                      | odatkowe \$25 w przypadku ponownej dostawy ze względu na błędny adres. |
| Informacje o Wysyłce                 |                                                        |                                                                        |
| lmię:                                | Jan                                                    |                                                                        |
| Nazwisko:                            | Nowak                                                  |                                                                        |
| Adres Linia 1:                       | UL.Śliska 5                                            |                                                                        |
| Adres Linia 2:                       |                                                        |                                                                        |
| Address Line 3:                      |                                                        |                                                                        |
| Miejscowość:                         | Kołobrzeg                                              | (Enter APO or FPO here for Military)                                   |
| Stan/Prowincja<br>/Województwo:      | Zachodniopomorskie                                     |                                                                        |
| Kod Pocztowy:                        | 78100                                                  |                                                                        |
| Kraj:                                | POLAND                                                 |                                                                        |
| Telefon:                             | 600500300                                              | (tylko liczby)                                                         |
| mail:                                | jan@nowak.pl                                           |                                                                        |
| ortant: Physical Add                 | ress Required.<br>al address to deliver your order. Fe | edex cannot deliver products to a PO Box                               |
| ✓ I understap ease<br>Zatwierd2 WSte | check to continue)                                     |                                                                        |
|                                      |                                                        | Policias and Proceedures 1 Terms and Conditions                        |

Kolejnym krokiem jest wybór i potwierdzenie metody dostawy w ramce rozwijanego menu oraz klikamy **Zatwierdź** 

|                                 | Co                 | ollect Information Shipping Billing  |
|---------------------------------|--------------------|--------------------------------------|
| 4                               |                    |                                      |
| Z powratem                      |                    |                                      |
| Imię:                           | Jan                |                                      |
| Nazwisko:                       | Nowak              |                                      |
| Adres Linia 1:                  | UL.Šliska 5        |                                      |
| Adres Linia 2:                  |                    |                                      |
| Address Line 3:                 |                    |                                      |
| Miejscowość:                    | Kołobrzeg          | (Enter APO or FPO here for Military) |
| Stan/Prowincja<br>/Województwo: | Zachodniopomorskie | 1                                    |
| Kod pocztowy:                   | 78100              |                                      |
| Kraj:                           | POLAND             | X                                    |
| Telefon:                        | 600500300          | (tylko liczby)                       |
| Email:                          | jan@nowak.pl       |                                      |

# Następnie wybieramy formę płatności. Zaznaczamy karta kredytowa i klikamy Zatwierdź

| Produkt                                                                                                    | llość                                         | Koszt                                  |
|----------------------------------------------------------------------------------------------------|-----------------------------------------------|----------------------------------------|
| 1 MPG-CAP Blister Pack                                                                                                    | 1                                             | €16.46                                 |
|                                                                                                    |                                               | Częściowo: €16.46                      |
|                                                                                                    | Wysy                                          | łka i Obsługa: €11.52                  |
|                                                                                                    |                                               | Podatki: €6.16                         |
|                                                                                                    |                                               | Rabat: (€0.00)                         |
|                                                                                                    |                                               | Razem: €34.14                          |
| * I agree to be responsible to pay for any customs duties and/or tax(s) that may be impos                                                      | ed on my order.                               |                                        |
| Opcies fosci<br>der to use your Debit Card to pay for this purchase, please process it as a Credit C<br>immediately, overnight, or on the next | ard (no PIN necessary). Yo<br>t business day. | our bank account will still be debited |
| Karta kredytowa/płatnicza                                                                                                    |                                               |                                        |
| Czek online                                                                                                    |                                               |                                        |
| G Bank Draft                                                                                                    |                                               |                                        |
| Bezpośredni przelew                                                                                                    |                                               |                                        |
| C Debit card                                                                                                    |                                               |                                        |
| © Wallet                                                                                                    |                                               |                                        |
| G Signup Token                                                                                                    |                                               |                                        |
| Generate Boleto                                                                                                    |                                               |                                        |
| C Union Pay Card                                                                                                    |                                               |                                        |
| Credit card By office                                                                                                    |                                               |                                        |
| Credit card By Phone                                                                                                    |                                               |                                        |
| C NxPay PCG (Bank Account)                                                                                                    |                                               |                                        |
| © Cash                                                                                                    |                                               |                                        |
| Zatwierdz Back                                                                                                    |                                               |                                        |
|                                                                                                    |                                               |                                        |

Pojawi się końcowy formularz, w którym wpisujemy dane karty i klikamy Submit

| lmię:                                                                                                    |                            | Jan                                                      |                                                                                                    |
|----------------------------------------------------------------------------------------------------|----------------------------|----------------------------------------------------------|----------------------------------------------------------------------------------------------------|
| Nazwisko:                                                                                                    |                            | Nowak                                                    |                                                                                                    |
| Adres Linia1:                                                                                                    |                            | ULŚliska 5                                               |                                                                                                    |
| Adres Linia2:                                                                                                    |                            |                                                          |                                                                                                    |
| Adres Linia3:                                                                                                    |                            |                                                          |                                                                                                    |
| Miejscowość:                                                                                                    |                            | Kołobrzeg                                                |                                                                                                    |
| Stan/Prowincja/Wojew                                                                                                    | ództwo:                    | Zachodniopomorskie 💌                                     |                                                                                                    |
| Kod:                                                                                                    |                            | 78100 ** Zip or Po<br>digit extension may be required in | ostal Code must match the billing zip or postal code on file with the credit card company. Four the US. |
| Kraj:                                                                                                    |                            | POLAND                                                   |                                                                                                    |
| Telefon:                                                                                                    |                            | 600500300                                                | (numbers only)                                                                                          |
| E-mail:                                                                                                    |                            | jan@nowak.pl                                             |                                                                                                    |
|                                                                                                    |                            |                                                          |                                                                                                    |
| Informacja o karcie pla<br>Rodzaj karty:<br>Numer karty:                                                                        | itniczej<br>VISA           |                                                          |                                                                                                    |
| Informacja o karcie pla<br>Rodzaj karty:<br>Numer karty:<br>Ważność:                                                            | Itniczej<br>VISA           | 12 💌                                                     |                                                                                                    |
| Informacja o karcie pla<br>Rodzaj karty:<br>Numer karty:<br>Ważność:<br>Kod bezpieczeństwa:<br>Gdzie to jest?                   | Niniczej<br>VISA<br>01 ▼ / | ▼<br>12 ▼                                                |                                                                                                    |
| Informacja o karcie pla<br>Rodzaj karty:<br>Numer karty:<br>Ważność:<br>Kod bezpieczeństwa:<br>Gdzie to jest?<br>Split Payment? | NTNICZEJ                   | 12 💌                                                     |                                                                                                    |

Zachować te informacje do autodostawy? 🗖

W poniższych przykładach dowiesz się gdzie szukać 3 cyfrowego kodu bezpieczeństwa

# See card type below to find Security Code

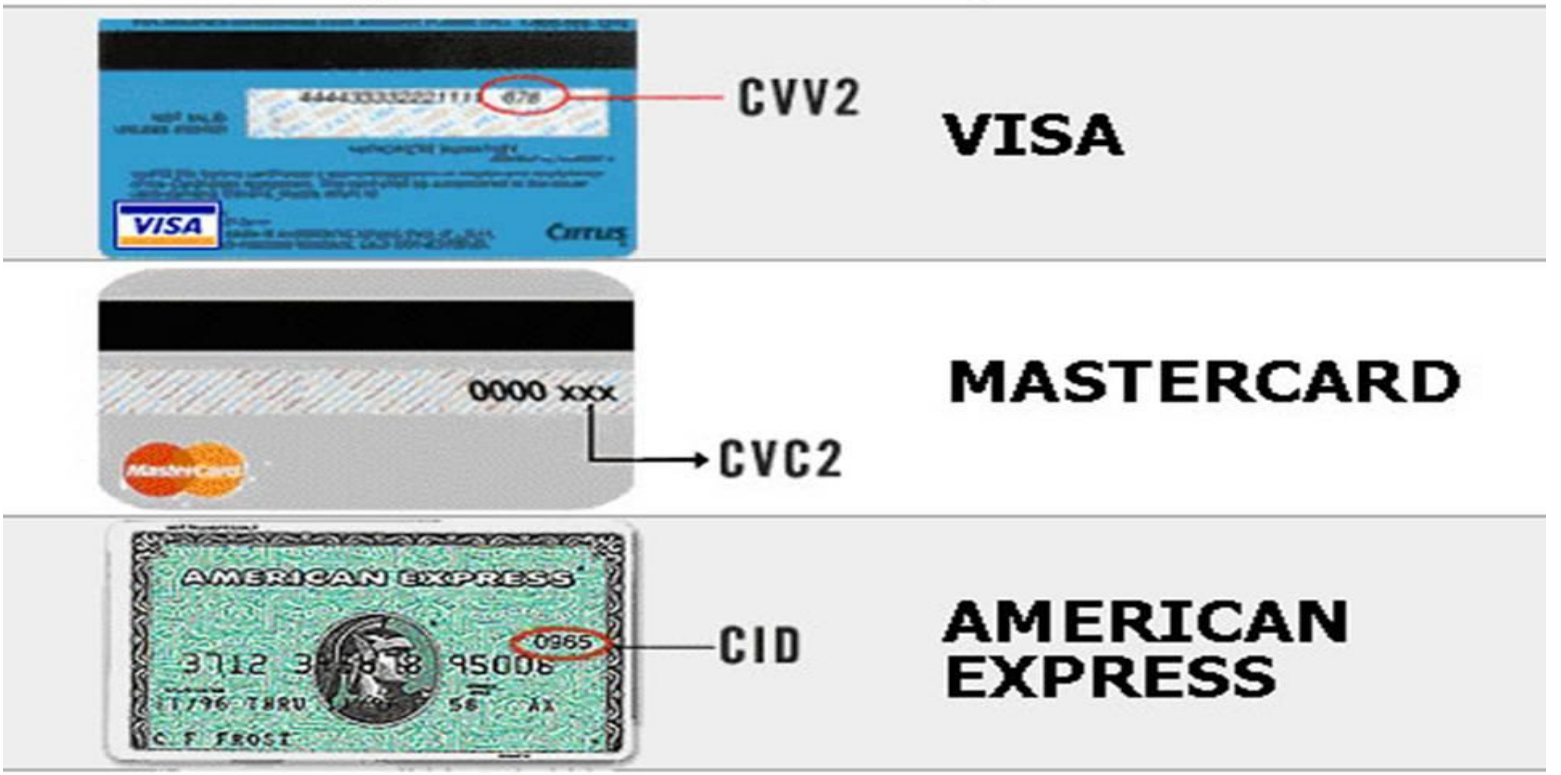

ŻYCZĘ UDANYCH ZAKUPÓW